Huoltajan tulee hankkia urheilijalle lisenssi ja vakuutus. 2011 ja myöhemmin syntyneillä lisenssin mukana tulee myös vakuutus. Lisenssin hankkimista varten huoltajalla tulee olla oma Suomisport-tili, johon lisätään huollettavan tiedot. Jäljempänä ohjeet Suomisport-tilin luomiseksi ja lisenssin hankkimiseksi.

## Toimi siis näin:

- 1, Luo itsellesi Suomisport-tili.
- 2. Lisää huollettavasi Suomisport-tiliisi, jolloin hänelle avautuu oma Suomisport-tili.
- 3. Osta Suomisportin kautta huollettavallesi lisenssi.

## Suomisport-tilin luominen:

1. Kirjaudu sisään palveluun osoitteessa <u>www.suomisport.fi</u> kohdassa "Kirjaudu" tai lataa Suomisportin mobiilisovellus sovelluskaupastasi. Jos sinulla on jo Suomisport-tili, siirry kohtaan "Huoltaja: näin voit lisätä huollettavasi Sport-tiliisi".

- 2. Tilaa kertakirjautumiskoodi sähköpostiisi tai tekstiviestinä puhelimeesi.
- 3. Syötä koodi kirjautumisikkunaan.

4. Sinulle aukeaa tilinluontisivu. Täytä sivulla pyydetyt henkilötiedot. Rekisteröinnin yhteydessä sinulta pyydetään henkilötunnus. Sitä käytetään ainoastaan rekisteröintivaiheessa yksilöinnin välineenä.
5. Klikkaa sivun lopussa painiketta Luo tili.

6. Tilin luomisen jälkeen palvelu varmentaa alussa antamasi sähköpostiosoitteen/puhelinnumeron lähettämällä siihen koodin. Kirjoita saamasi koodi ruudun numerokenttään ja klikkaa Varmenna.

7. Valmista tuli ja sinut ohjataan omalle Sporttitilillesi!

Huomaathan, että sinulla ei ole palveluun salasanaa, vaan Suomisportiin kirjaudutaan aina kertakirjautumiskoodilla. Mobiilisovelluksessa Sporttitilisi on puhelimessasi käytössä aina niin kauan kunnes sieltä kirjaudutaan erikseen ulos.

## Huollettavan lisääminen Suomisport-tiliisi:

1. Kirjaudu sisään palveluun osoitteessa <u>www.suomisport.fi</u> kohdassa "Kirjaudu" tai avaa Suomisportin mobiilisovellus. Mikäli sinulla ei ole vielä Sporttitiliä, rekisteröidy käyttäjäksi samassa osoitteessa tai lataa Suomisportin mobiilisovellus sovelluskaupastasi. Jos olet jo lisännyt huollettavasi omaan Spot-tiliisi, siirry kohtaan "ohjeet lisenssin hankkimiseen".

2. Sinut ohjataan omalle Sporttitilillesi.

- 3. Selaimen oikeassa yläkulmassa on nimesi vieressä valikko (kolme allekkaista viivaa).
- 4. Avaa valikko ja klikkaa kohtaa Lisää huollettava.

5. Täytä huollettavasi tiedot.

6. Huollettavalle on mahdollista lisätä myös toinen huoltaja. Toisen huoltajuuskytköksen voi tehdä itsenäisesti ensimmäisen kytköksen tehnyt huoltaja tai sitten kytkös voidaan tehdä Suomisportin asiakaspalvelun kautta. Pyyntö huoltajan lisäämisestä Suomisportin asiakaspalveluun osoitteeseen suomisport@olympiakomitea.fi. Viestissä tulee kertoa lisättävän huoltajan ja huollettavan Sportti-ID:t.

## Lisenssin hankkimiseen:

1. Mene www.suomisport.fi-sivulle.

2. Kirjaudu ja tilaa koodi joko puhelimeen tai s-postiisi.

3. Syötä saamasi koodi ja luo tili. Jos olet jo luonut tilin, siirry kohtaan 5.

4. Varmenna taas koodilla ja varmenna luotu tilisi.

5. Valitse oikean yläkulman kolmesta viivasta nimesi vierestä kohta "lisää huollettava" ja täytä tiedot. Jos olet jo lisännyt huollettavan, siirry kohtaan 6.

6. Huollettavan lisättyäsi etusivulla kysytään, että haluatko ostaa lisenssin, valitse "ostamaan".

7. Valitse kohta "Lisenssin/pelipassin tai vakuutuksellisen lisenssin/pelipassin ostaminen".

8. Valitse kenelle ostat lisenssin.

9. Valitse lajisi -> Yleisurheilu -> ehdottaa "Yleisurheilu, Suomen Urheiluliitto ry", jonka valitset.

10. Sen jälkeen ehdottaa seuraa -> Viialan Valtti, jonka jälkeen ehdottaa lisenssiä.

11. Jos huollettava s. 2010 tai sen jälkeen niin palvelu ehdottaa suoraan lisenssiä, johon sisältyy vakuutus. Valitse ja maksa.

12. Jos huollettava s.2009 tai aiemmin niin voit valita ostatko pelkän lisenssin vai lisenssin + vakuutuksen.

13. Maksun jälkeen juniori on yu-rekisterissä ja hänellä on yleisurheilulisenssi ja kilpailulupa sekä vakuutus voimassa niin harjoituksiin kuin kilpailuihin (HUOM! lisenssi iän mukaan.)